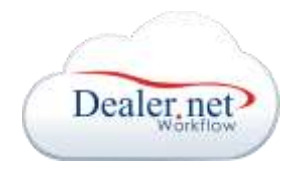

EXPORTAÇÃO R.A.P.V.

## EXPORTAR R.A.P.V.

17 de abril de 2015

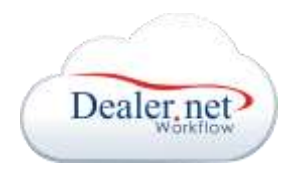

## 1. Descrição:

Documentação para envio do R.A.P.V. para o WorkFlow (Standard).

## 2. Passo a Passo:

Para editar a planilha do R.A.P.V. para envio, primeiro tenha certeza de que possui a planilha no layout do ano que deseja fazer a exportação das informações. A rotina não gera uma planilha nova, mas sim edita uma planilha existente disponibilizada pelo cliente. Para editar a planilha, acesse o sistema Standard, na empresa desejada (deve ser da bandeira NISSAN), depois vá no menu Exportar >> tabela R.A.P.V.

| Dealer.net              |  |  |  |  |
|-------------------------|--|--|--|--|
| NISSAN<br>DealerNet     |  |  |  |  |
| 🗉 🕐 Importar            |  |  |  |  |
| 🖃 🤔 Exportar            |  |  |  |  |
| 🥐 Cadastro Familia RAPV |  |  |  |  |
| CRM                     |  |  |  |  |
| Interface Valise        |  |  |  |  |
| Pedido de Peças         |  |  |  |  |
| SIP                     |  |  |  |  |
|                         |  |  |  |  |
| Tabela RAPV             |  |  |  |  |
|                         |  |  |  |  |
| ⊞💝 Configurações        |  |  |  |  |
| 🖅 📀 Opções              |  |  |  |  |
| × Sair                  |  |  |  |  |

Figura 01 – Menu de acesso

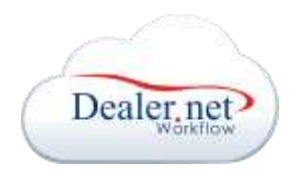

Depois disso, abrirá uma janela com informações a serem exportadas para a planilha R.A.P.V. Primeiro, escolha o mês que deseja fazer a exportação no campo "Mês de Referência". Depois, preencha os campos do grupo "Valores Fixos" com as devidas informações.

| Mês de Referência 04/2014                      |               |                                                  |     |             |
|------------------------------------------------|---------------|--------------------------------------------------|-----|-------------|
| alores Fixos                                   |               |                                                  |     |             |
| Custo M.O Vir Medio M.O Otd                    | Post. C/Elev. | Qtd Post. S/Elev.                                |     |             |
| 10,00 20,00                                    | 3             | 4                                                |     |             |
| Tabela 1 (3 Tabela 2                           |               |                                                  |     | Atualizar 🖯 |
| for and a state of a state of a                |               |                                                  | _   | Exportar    |
| POTENCIAL DA CONCESSIONÁRIA                    |               | POTENCIAL DA CONCESSIONÁRIA                      |     | Voltar      |
| Guantidade de Produtivos (N° Absoluto):        | 17            | Total de Passagenn (N° Absoluto):                | 369 | C ANNER 11  |
| Quant, de Consultores de Serviço(N° Absoluto): | 53            | Passagens Clientes:                              | 235 |             |
| Quantidade de Pontos de Trabalho or Elevador:  | 3             | Passagens de Garantia:                           | 111 |             |
| Quantidade de Postos de Trabalho s/Elevador:   | 4             | Passagens de Acessorios:                         | 0   |             |
| Horas Trabalhadas (Nº Absoluto):               | 456           | Passagens de Interna:                            | 23  |             |
| Horas Fahiradas (N* Absolute):                 | 360           | Passagens de Outras Vendas (Terceiros e Outros): | 0   |             |
| Horas Doupadas com Agundamento (%):            | 61            |                                                  |     |             |
|                                                |               | E STOQUE DE PEÇAS                                |     |             |
| POTENCIAL DO MERCADO LOCAL                     |               | Entre 86 e 12 meses (%).                         | 40  |             |
| Valor Médio de Mão de Obra (Vir Absoluto):     | 20,00         | Com mais de 12 meses (%):                        | 34  |             |
| Custo de Milo de Obra Médio (Vir Absoluto):    | 10.00         | Entro 03 e 06 meses (%)                          | 0   |             |
|                                                |               | Com menos de 03 meses (%):                       | 0   |             |

Figura 02 – Tela para Exportação de Informações do R.A.P.V.

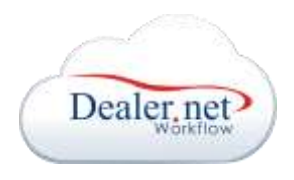

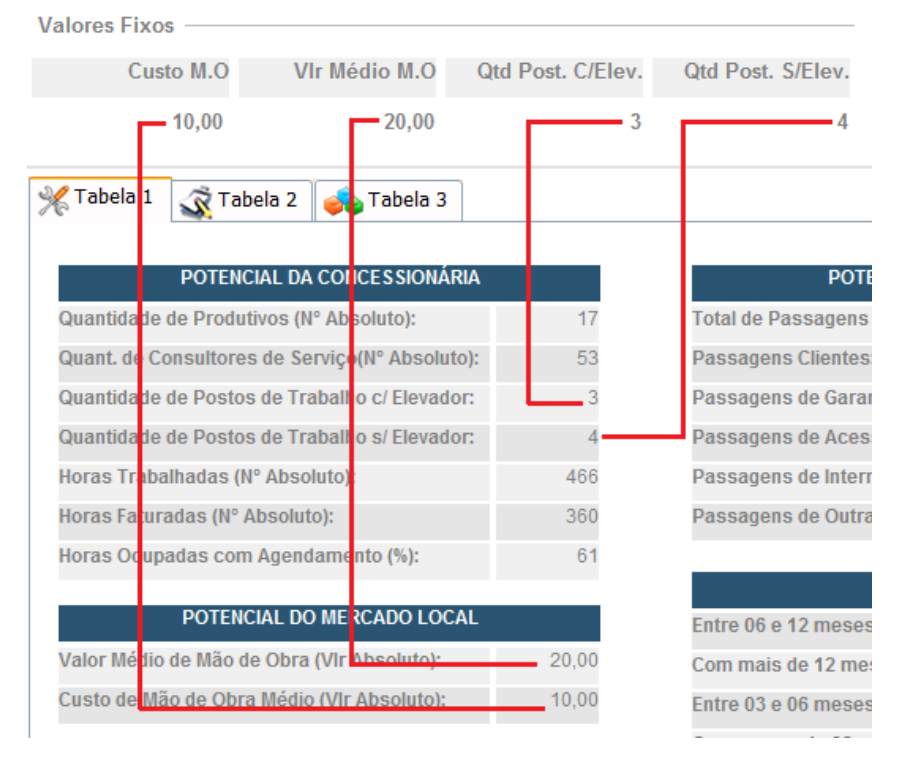

Figura 03 – Indicação de valores fixos

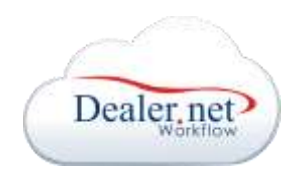

Na aba "Tabela 2" existe uma informação de quantidade de passagens de veículos pela oficina por família que precisa de uma configuração extra.

| 🎇 Tabela 1 📝 Tabela 2 🚑 | Tabela 3       |                                              |     |
|-------------------------|----------------|----------------------------------------------|-----|
| PASSAGENS               |                | REVISÕES                                     |     |
| Família                 | Qtd. Passagens | Total de Revisões                            | 292 |
| Livina                  | 55             | até 10.000 km                                | 64  |
| Sentra                  | 195            | 20.000 km                                    | 98  |
| Tiida                   | 51             | 30.000 km                                    | 50  |
|                         |                | 40.000 km                                    | 21  |
|                         |                | 50.000 km                                    | 18  |
|                         |                | >60.000 km                                   | 41  |
|                         |                | PASSAGENS CLIENTES                           |     |
|                         |                | Manutenção Periódica (Revisões)              | 0   |
|                         |                | Serviços Gerais (Exceto Funilaria e Pintura) | 0   |
|                         |                | Funilaria e Pintura                          | 0   |
|                         |                | Outros Reparos                               | 0   |

Figura 04 – Passagens pela oficina por família

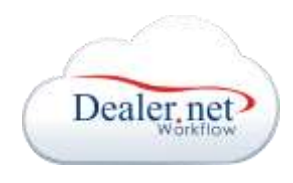

Para que as informações acima sejam exibidas, é necessário ir no menu Exportar >> Cadastro de Família R.A.P.V.

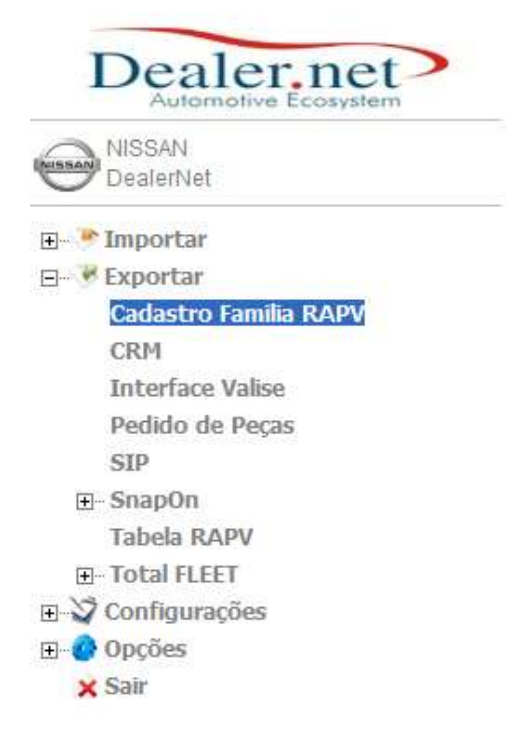

Figura 05 – Menu para cadatro de familias R.A.P.V.

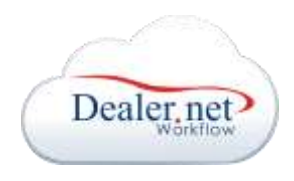

Na janela, é necessário vincular as famílias existentes na base de dados com as famílias da planilha R.A.P.V., indicando a linha da planilha a que se referem. Para isso, é só clicar no botão "Incluir", selecionar a família no campo "Família WF", digitar o nome da família existente na planilha no campo "Família R.A.P.V.", e por fim indicar a linha onde deve ser gravado o número de passagens daquela família dentro do arquivo.

|                                             |                 |                                         |       |    | Induir | 0 | Gravar | 4 |
|---------------------------------------------|-----------------|-----------------------------------------|-------|----|--------|---|--------|---|
| odigo Familia WF                            |                 | Familia RAPV                            | Linka |    |        |   |        |   |
| ESITE AVAILABLE                             |                 | 10 W 22 W 20 W 20 W 20 W 20 W 20 W 20 W | 51    | ×  |        |   |        |   |
| 2 NS1 - MARCH 5 1.0                         | March           |                                         |       |    |        |   |        |   |
| 2 NS1 - MARCH 5 1.0<br>3 Livina             | Livina          |                                         | 50    | ×  |        |   |        |   |
| 2.NS1 - MARCH 5 1.0<br>3 Livina<br>4 SENTRA | Uvina<br>Sentra |                                         | 50    | ×× |        |   |        |   |

Voltar

Figura 06 – Exemplo de relacionamento entre famílias WF x R.A.P.V.

Voltando à tela de Tabela R.A.P.V., depois de selecionar o mês desejado, incluir os valores fixos e clicar no botão "Atualizar", cheque as informações retornadas em cada aba de visualização. Estas serão as informações gravadas no arquivo Excel.

Por fim, clique no botão "Exportar". Na janela de pop-up, clique no botão "Procurar..." para selecionar a planilha R.A.P.V. em sua maquina. Depois clique em "Upload" e em sequencia no botão "Close". O arquivo será atualizado no servidor. O browser pedirá sua permissão para baixar um arquivo zipado com a planilha atualizada.